## https://youtu.be/UbhCJQo9dD8 Stu – AG6AG -Installing FLDIGI on a Windows computer.

## DOWNLOADING FILES FROM THE INTERNET USING MICROSOFT EDGE

Three (3) files will be downloaded from the SourceForge.net website.

- 1. Open Microsoft Edge with a search engine.
- 2. Search for FLDIGI DOWNLOAD
- 3. Select and click on the link for FLDIGI Download on Source Forge.net
- 4. Verify that you are on the Source Forge web site.
- 5. Below the Source Forge header is a row of tabs. The second tab is Files. Click on the Files tab.
- 6. Find and click on "fldigi" which will give you a new page with a pick list of fldigi files with different extensions.
- Locate "fldigi-4.1.XX\_setup.exe" and click on it; the default download location will be "Windows Downloads", or you can select your own location. Watch the download progress until it is complete.
- 8. When download is complete return to the "FILES "page (you can use two back arrows).
- 9. From the FILES page, locate and click on "flmsg" then select "flmsg-4.0.XX\_ setup.exe" and download it. Watch the download progress until it is complete.
- 10. When download is complete return to the "FILES " page (you can use two back arrows).
- 11. From the FILES page, locate and click on "flwrap" then select "flwrap-4.0.XX\_ setup.exe" and download it. Watch the download progress until it is complete.

## INSTALL DOWNLOADED FILES TO WINDOWS

Three (3) files will be installed in the Windows Operating System.

The install process will require answering several security questions to install the files. Answer "Yes" or check the appropriate box for all the questions and accept all the defaults (unless you have decided to specify custom file locations). You may click the box to add "shortcuts to the desktop" as a convenience (shortcuts can be deleted later if they are not necessary). Downloaded files can be installed from the "Windows Download" folder, the "Windows Desktop" or any folder of your choice. (relocate as you choose).

Each "set-up" file will be installed to "completions" before the next file will be installed. Configuration of these installed files will be provided in a separate video.

- 1. Locate and click on the file; "fldigi-4.1.XX\_setup.exe". Follow and respond to all the installation prompts until complete.
- 2. Locate and click on the file; "flmsg-4.0.XX\_setup.exe". Follow and respond to all the installation prompts until complete.
- 3. Locate and click on the file; "flwrap-4.0.XX\_setup.exe". Follow and respond to all the installation prompts until complete.